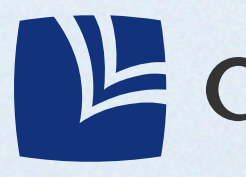

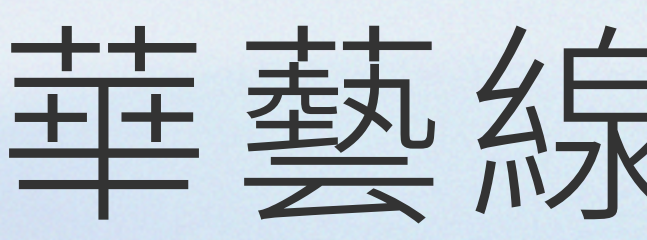

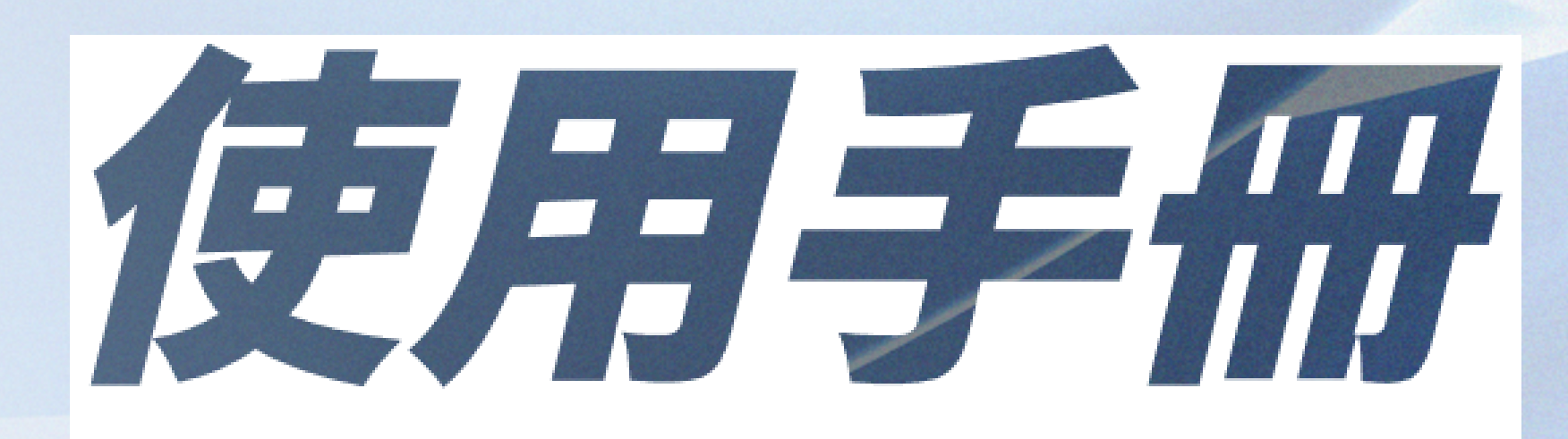

# airiti Library

# 華藝線上圖書館

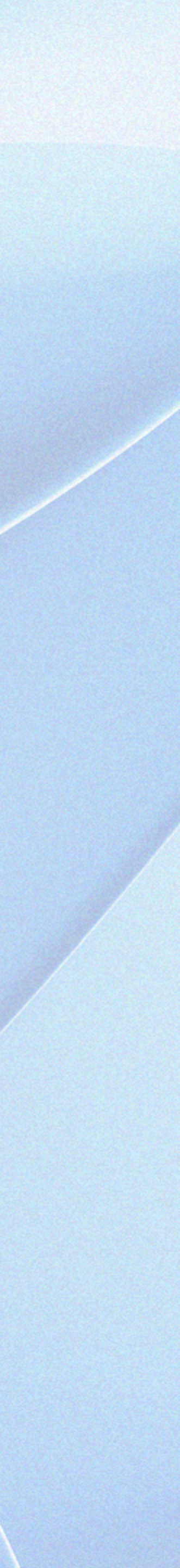

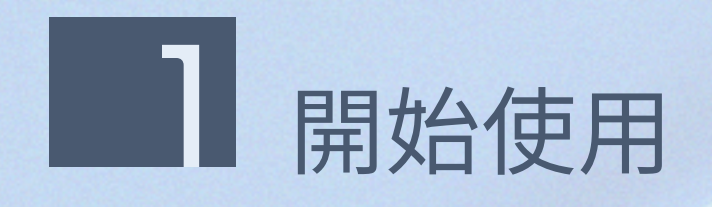

### airiti Library華藝線上圖書館的網址為 <u>https://www.airitilibrary.com</u>,含納以下資料庫內容:

- ·中外文電子期刊與會議論文集:收錄 2,000+種臺灣與海外學術期刊及會議論文集
- ·中文學位論文:收錄 60+間大專院校碩博士論文
- ·中國電子期刊、會議論文集與學位論文:收錄 8,300+種中國學術期刊及重點高校畢業論文

|       |          | <b>血</b> 訪問權限提供自 華朝 | 藝數位股份有限公司 |
|-------|----------|---------------------|-----------|
|       |          | 🕒 airiti            | Library   |
|       |          |                     |           |
|       | _        |                     |           |
|       | 資訊       |                     |           |
| i     | ÷,       | 精確檢索:資訊             |           |
|       | <b>.</b> | 模糊检索:資訊             |           |
|       | Q        | 資訊不對稱               |           |
|       | Q        | 資訊安全                |           |
|       |          | 查詢出版品 : 資訊          |           |
|       |          |                     | <b>F</b>  |
| 出版品瀏覽 |          | 會員中心                | 幫助        |
| 期刊    |          | 帳號設定                | 常見問題      |
| 會議論文集 |          | 下載紀錄                | 聯絡我們      |

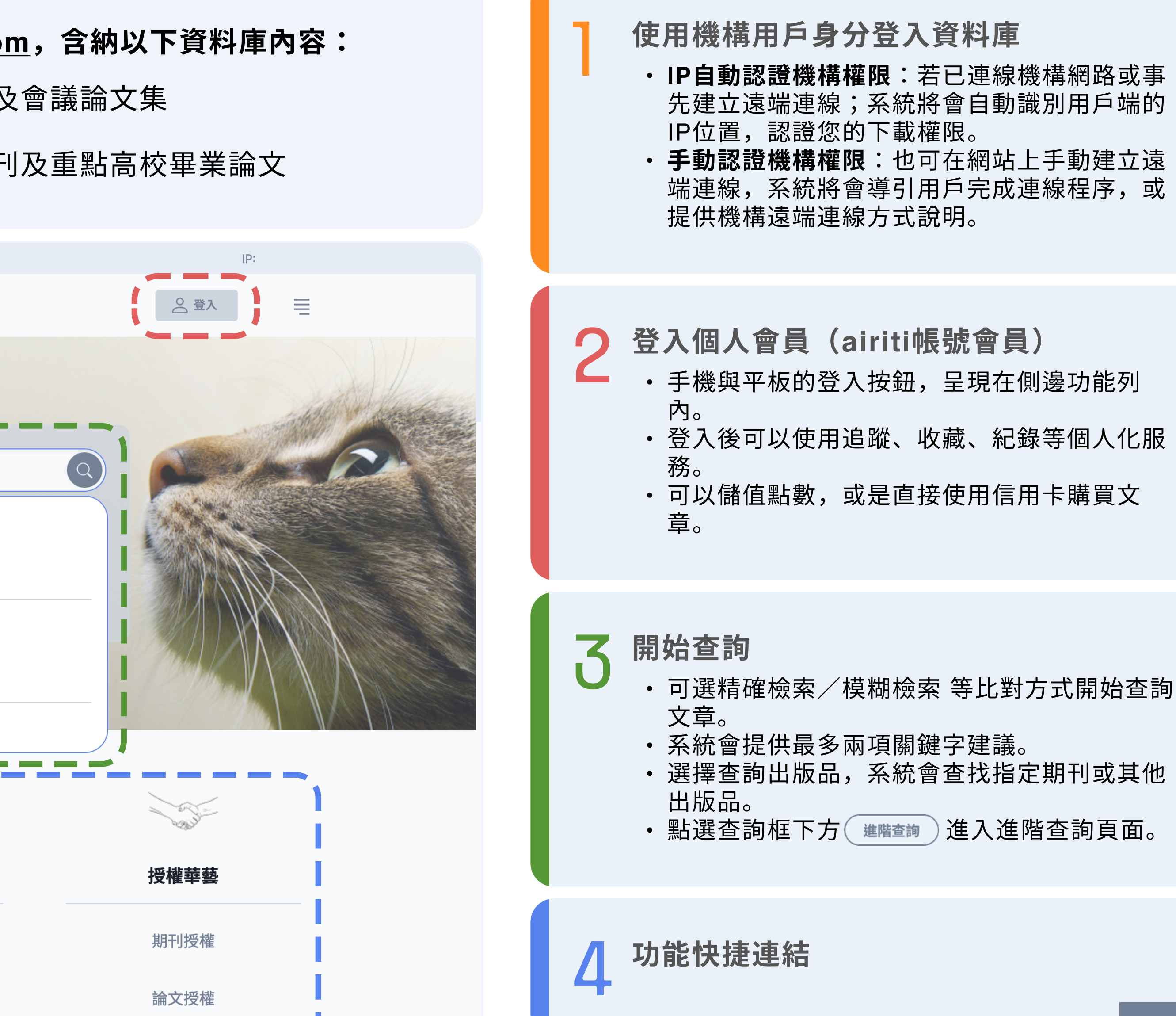

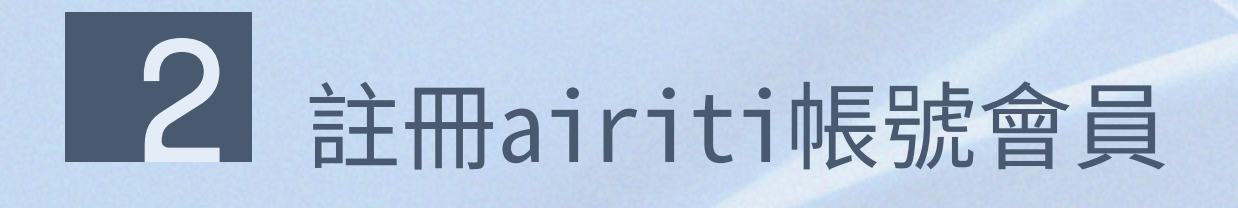

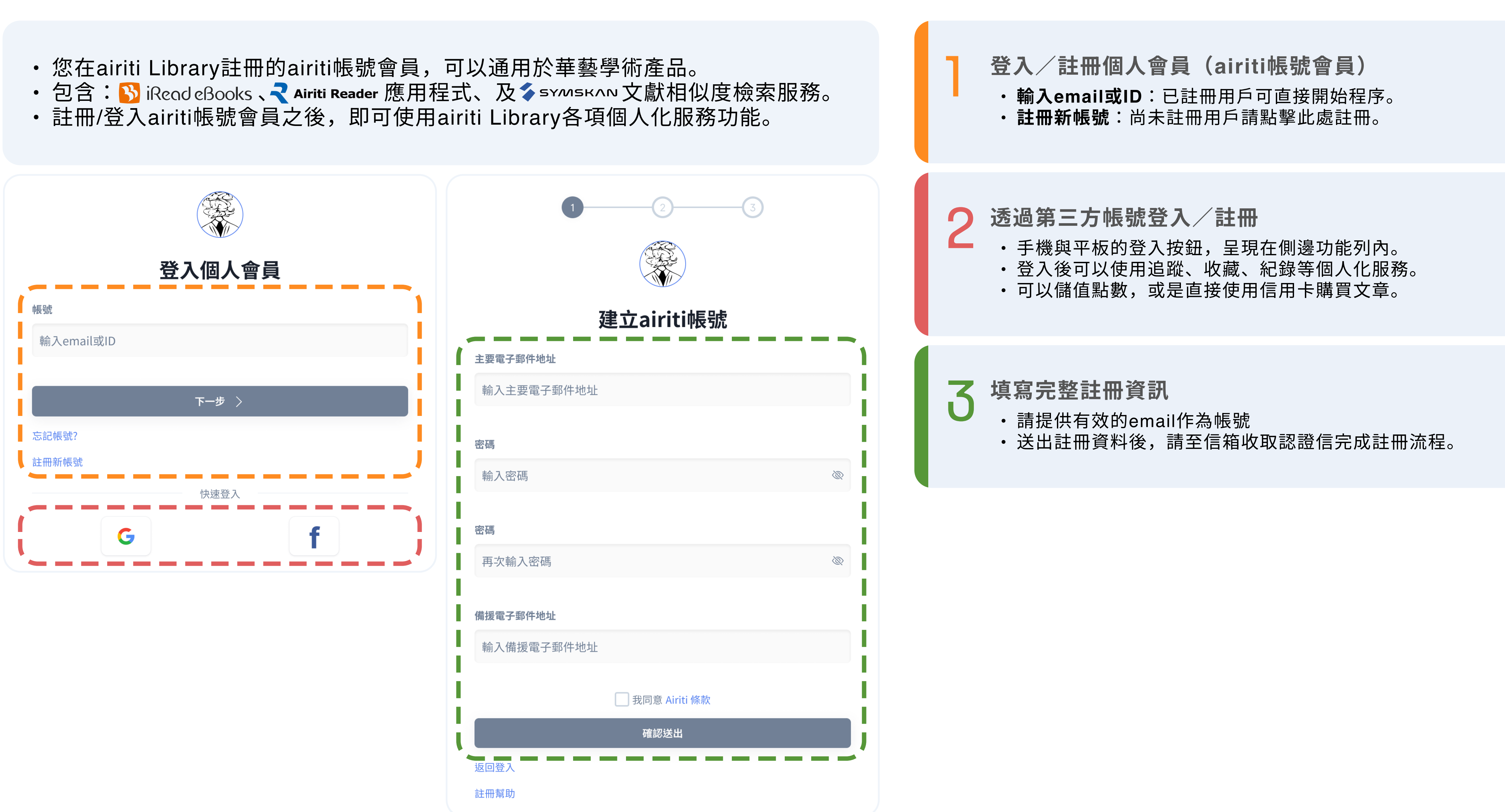

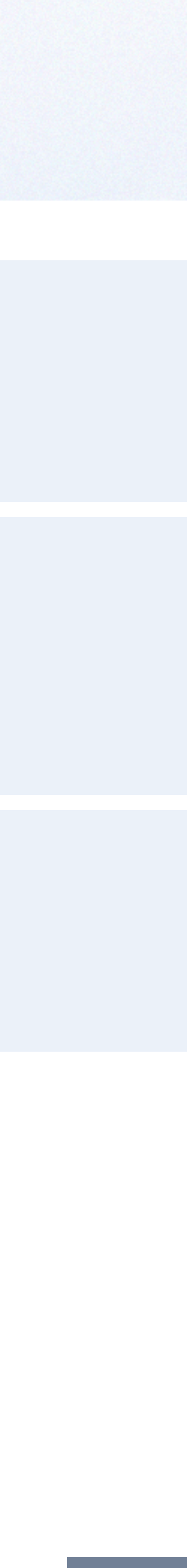

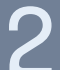

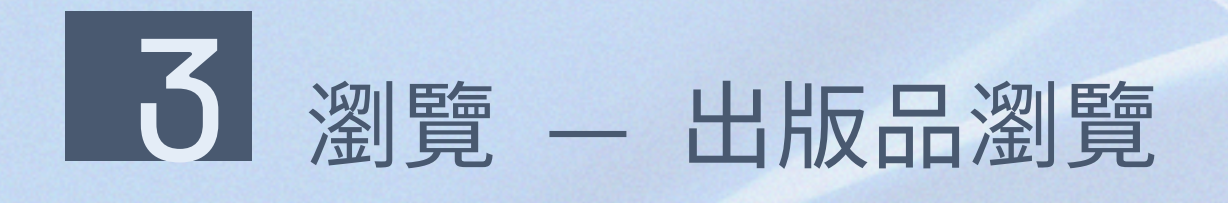

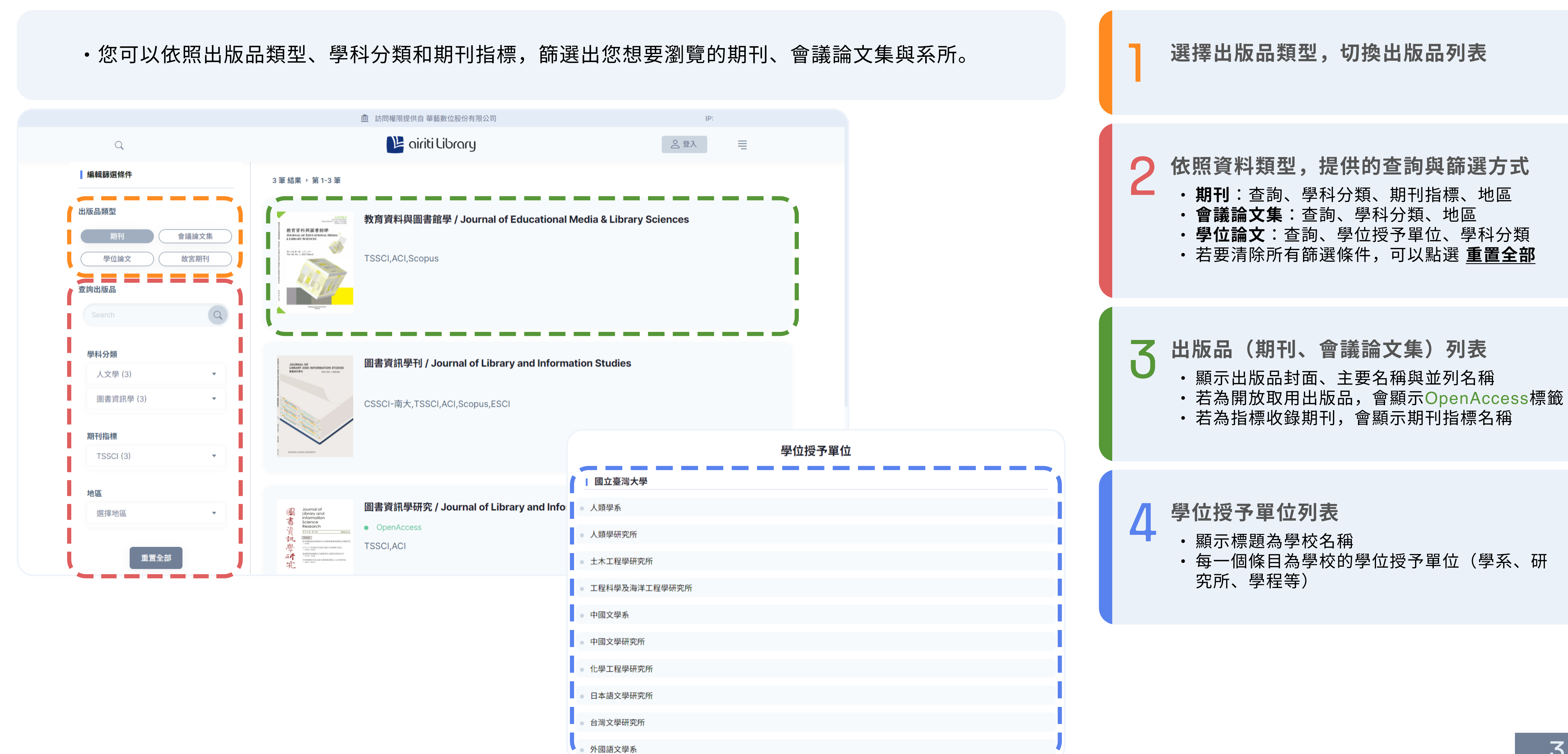

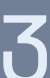

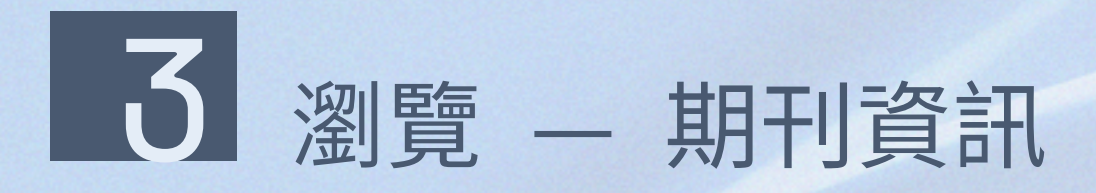

 所有用戶皆可無償瀏覽期刊資訊、所有卷期的簡要文章 書目,與熱門文章資訊。

| Ex-position                                                                                                    | Ex-position<br>國立臺灣大學外國語文學系,正常 | 常發行                                          |                                                                        |               |
|----------------------------------------------------------------------------------------------------|--------------------------------|----------------------------------------------|------------------------------------------------------------------------|---------------|
|                                                                                                    | 五年影響係數   0.000                 |                                              |                                                                        |               |
| ☆ 加入追蹤                                                                                                    | <b>0.000</b><br>2021年          | <b>學門</b><br>外文                              | <b>領域排序</b><br>24                                                      |               |
|                                                                                                    | 數據由ACI學術引用文獻資料                 | 庫提供                                          |                                                                        |               |
| 出版品資訊 所有卷期                                                                                                    | <b>熱門文章</b> 在此出版品中查詢           |                                              |                                                                        | (             |
| 關於                                                                                                    |                                |                                              |                                                                        |               |
| 目前無簡介內容                                                                                                    |                                |                                              |                                                                        |               |
| 出版資訊                                                                                                    |                                |                                              |                                                                        |               |
| <ul> <li>ISSN: 2663-032X</li> <li>DOI: 10.6153/EXP</li> <li>出版單位: 國立臺灣大學外國</li> <li>收錄起始: 40期 20181201</li> <li>學科分類</li> </ul> | <b>I語文學系</b> , 台灣              |                                              |                                                                        |               |
| 人文學 > 語言學                                                                                                    |                                |                                              |                                                                        |               |
| 人文學 > 外國文學<br>● 期刊索引 : THCI, ACI<br>● 刊頻 : 半年刊 , 正常發行                                                                           |                                |                                              |                                                                        |               |
| 常用連結                                                                                                    |                                | 期刊沿革                                         |                                                                        |               |
| ŧ                                                                                                    | <b>没稿資訊</b>                    | NTU Studies in Langu<br>2018/12 《NTU Studies | uage and Literature (2007/06 - 20<br>ies in Language and Literature》刊名 | )18/0(<br>沿革《 |

osition》

版權頁

訂閱資訊

# 出版品名稱、封面、出版單位與出版狀態 • 收錄於ACI的期刊,可展開 (五年影響係數 | 0.000 | 》 參照期刊的五年影響係數。 加入追蹤:請先登入個人會員;追蹤後可選擇接收新卷期上線通知。 〇 出版品資訊、所有卷期與熱門文章頁籤 - 點選 [所有卷期] ,查看出版品所有出版卷期文章 • 點選 [熱門文章] , 查看最多人下載/高被引文獻 3 在此出版品中查詢 • 輸入查詢詞之後,開始查詢這本期刊中,符合查詢詞的文章 關於出版品、出版資訊 4 • 顯示簡介、ISSN、DOI 、學科分類、刊頻等出版資訊 常用連結、期刊沿革 5 • 提供iPress投稿連結、投稿或訂閱資訊、版權頁等 串聯沿革紀錄,完整掌握期刊的承先啟後關係

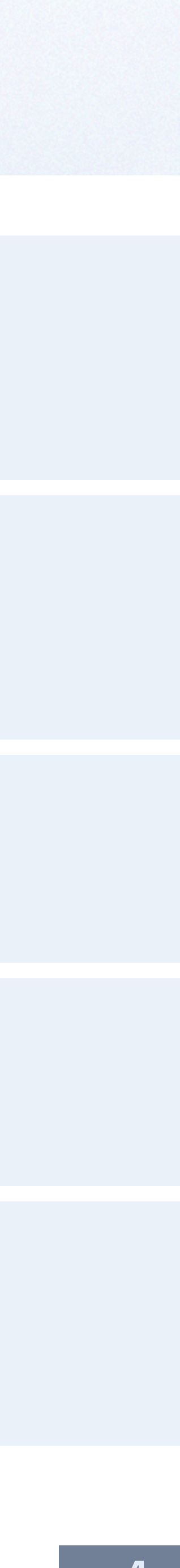

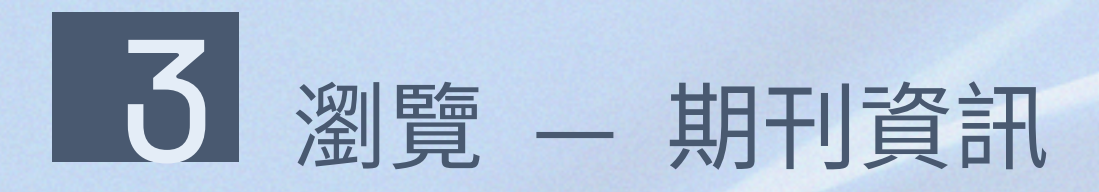

 所有用戶皆可無償瀏覽期刊資訊、所有卷期的簡要文章 書目,與熱門文章資訊。

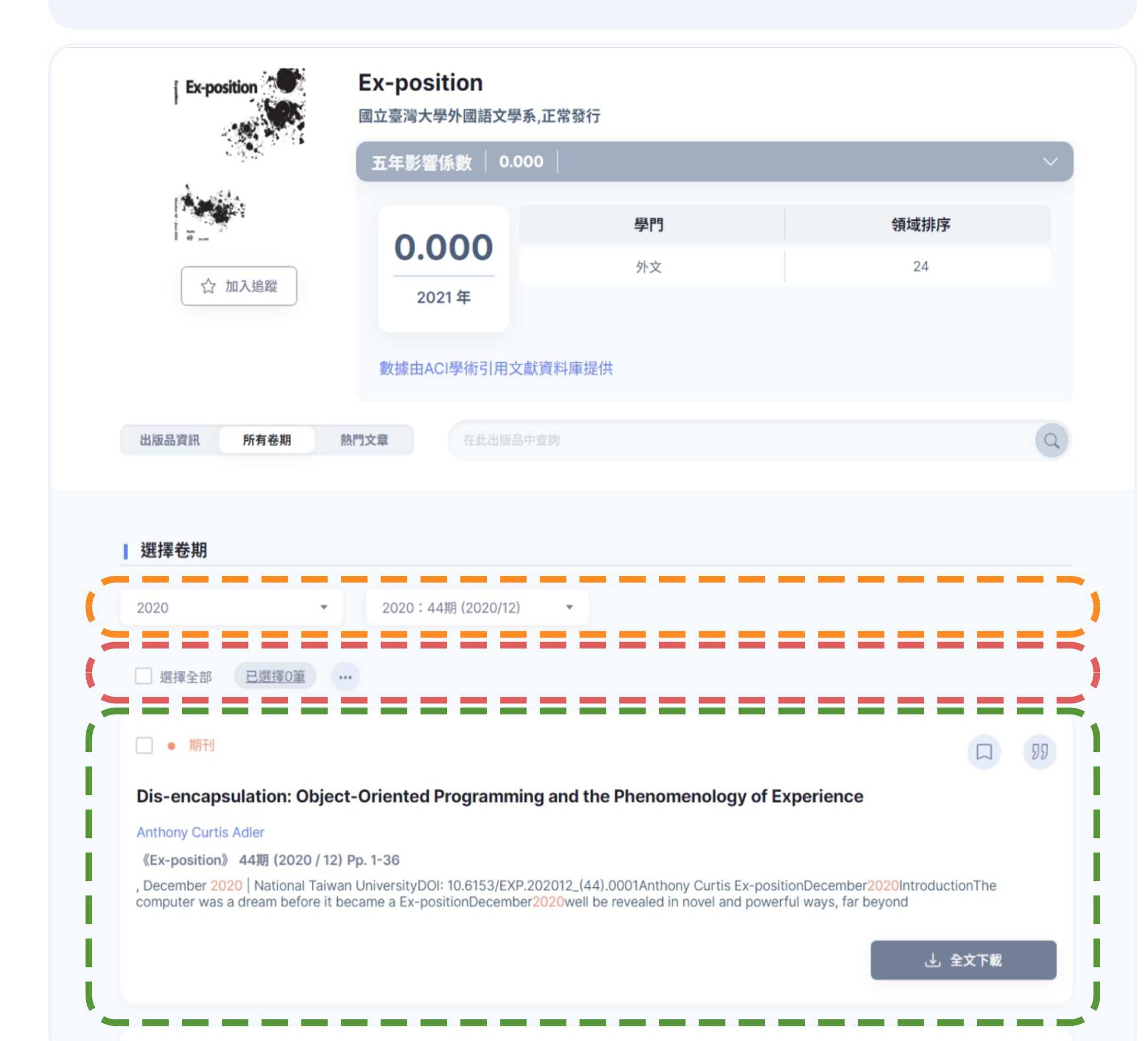

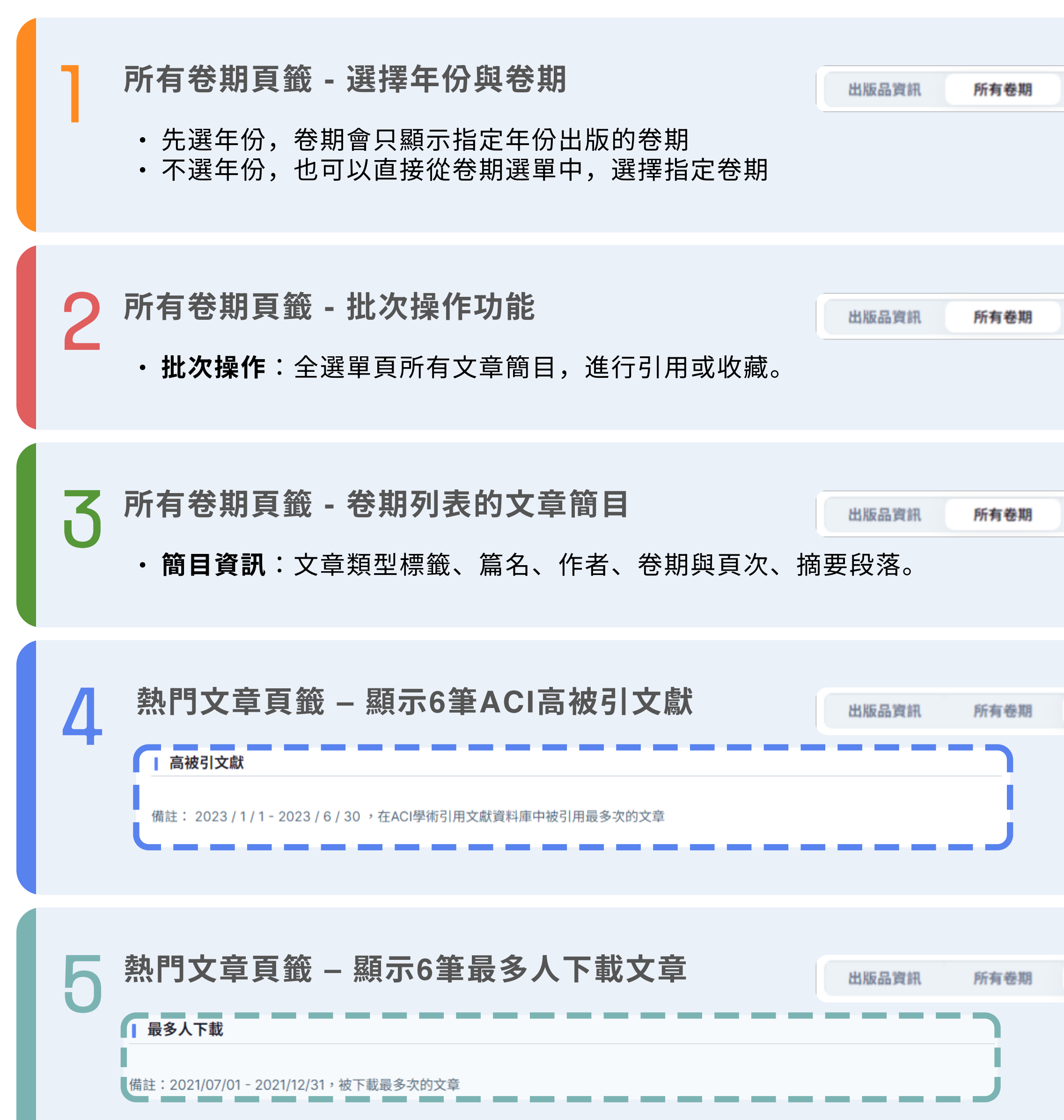

| 熱門文     | 章 |  |
|---------|---|--|
|         |   |  |
| 熱門文     | 章 |  |
| 熱門文     | 章 |  |
| 熱門文     | 章 |  |
| 魏門文     | ÷ |  |
| nar JX. | 4 |  |

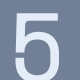

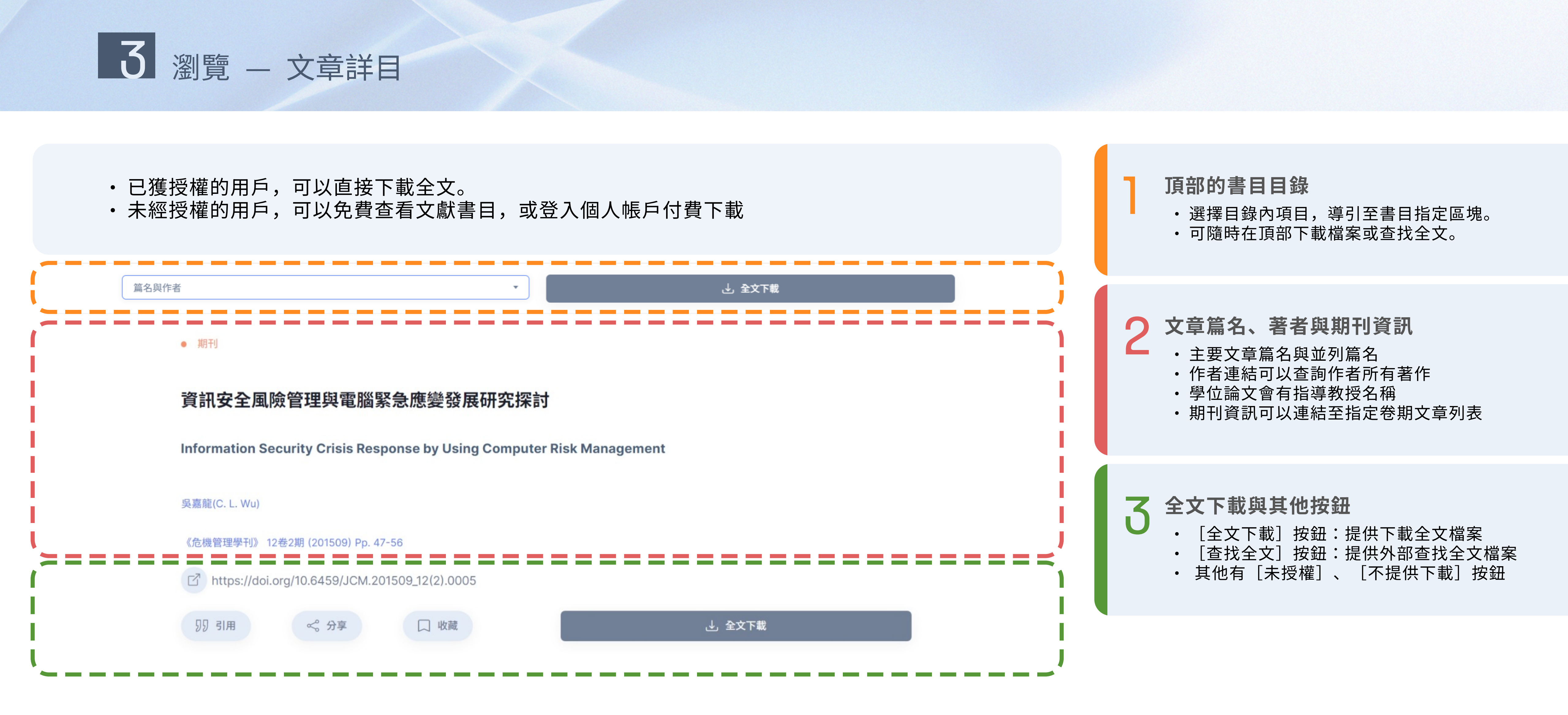

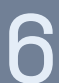

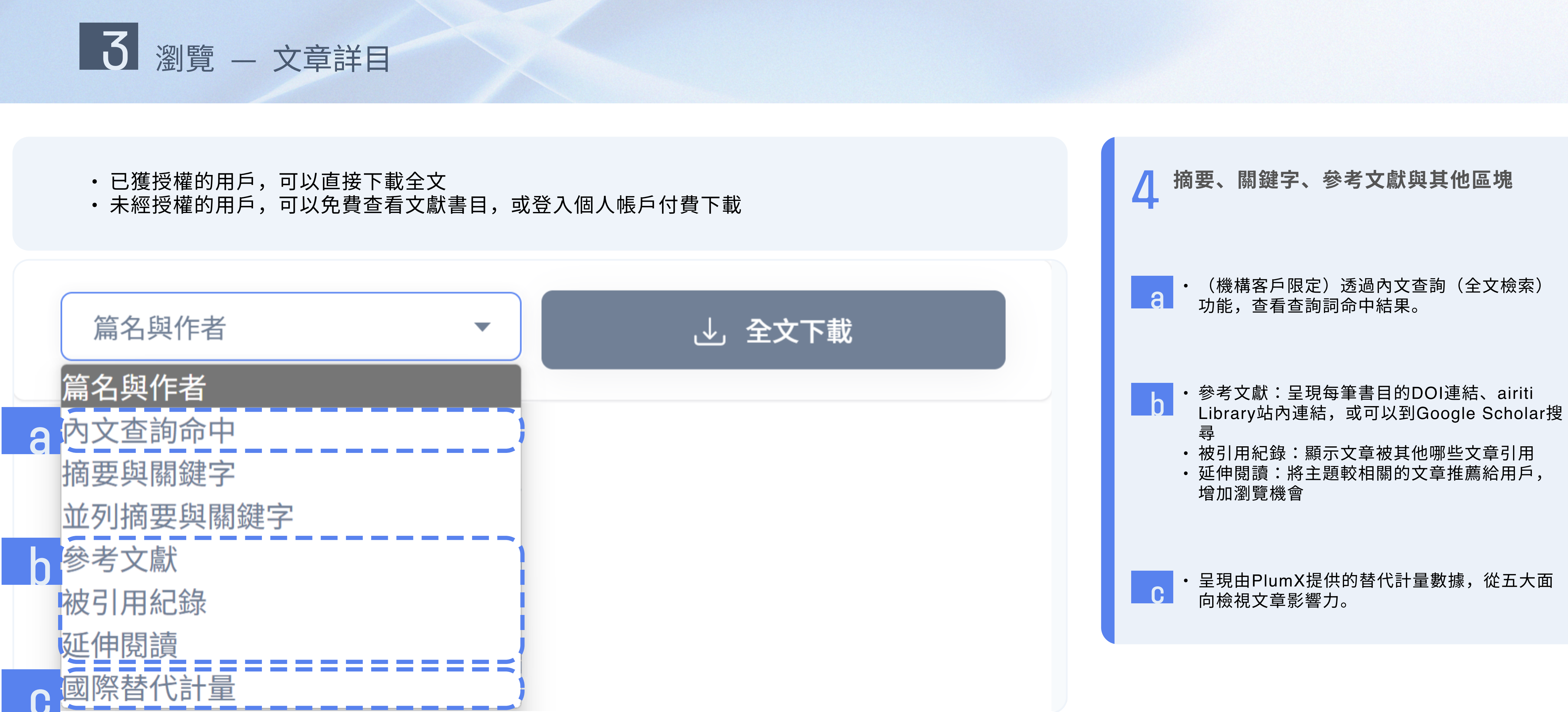

4 查詢 — 進階查詢

### •利用進階檢索,可以高彈性地制定更詳細、更精確的搜尋策略

| 所有磁位         AND       所有磁位         資源         主約         主約         方面小算子         自然の小算子         計算         一方         一方      < |                                                                                                    |                                                                                                    | 進階查詢                                                |
|----------------------------------------------------------------------------------------------------|----------------------------------------------------------------------------------------------------|----------------------------------------------------------------------------------------------------|-----------------------------------------------------|
| AND         所有哪位           ③ 万瓜一行         ● 删除一行            重物            重物            重物            重物            重物            重物            更加小算手            新雄期            新日            第二日            第二日            新田            日            「日            「日            「日            「日            「日            「日            「日            「日            「日            「日            「日            「日            「日            「日            「日            「日            「日            「日            「日            「日                                                                                                   | 所有欄位                                                                                                    | •                                                                                                    |                                                     |
| <ul> <li>⑦ 邓瓜一行</li> <li>⑦ 那除一行</li> <li>□ 数</li> </ul> <b>左均 左均小菜子 小 指学室均 小 指学室均</b> 幣片語以雙引號標示,限制只查詢完全符合的結果。 ? "太四運動",查詢結果將不包含五四新文化運動。 <b>1 柏林邏輯</b> 您可以使用布林邏輯符號(AND、OR、NOT)未組合不同的關鍵字,用以擴大或處小查詢範圍的。 <b>1 柏林羅輯</b> 您可以使用布林邏輯符號(AND、OR、NOT)未組合不同的關鍵字,用以擴大或處小查詢範圍的。 <b>1 和D</b> 使用AND或空格建撥不同條件,查詢同時包含多個關鍵詞的文獻。 例 (1) 編 OR 列,查詢結果處還同時包含個關鍵詞的文獻。 例 (2) 編 OR 列,查詢結果處還自會望的文獻、包含物的文獻、及同時包含貓和狗的文獻。 (1) 編 OR 列,查詢結果處還包含貓的文獻、包含物的文獻、及同時包含貓和狗的文獻。 (1) MOT 使用NOT=適時不包含特定關鍵詞的文獻。                                                                                                    | AND                                                                                                    | ▼ 所有欄位                                                                                                  |                                                     |
| 空柳         近         田         日                                                                                                    |                                                                                                    |                                                                                                    | (中) 添加一行                                            |
|                                                                                                    |                                                                                                    |                                                                                                    |                                                     |
|                                                                                                    |                                                                                                    |                                                                                                    |                                                     |
| 方面小菜子           「新年空約           第月語以雙引號標示,限制只查詢完全符合的結果。           例: "五四運動",查詢結果將不包含五四新文化運動。           「本和運郵           您可以使用布林邏輯符號(AND、OR、NOT)來組合不同的關鍵字,用以擴大或編小查詢範圍的。           「本日           使用AND或空格連接不同條件,查詢同時包含多個關鍵詞的文獻。           例: 誰 AND 夠,查詢結果返還同時包含貓和狗的文獻。           () 配           使用OR連接不同條件,查詢向自室少其中一個關鍵詞的文獻。           例: 誰 oR 夠,查詢結果返還包含貓的文獻、包含狗的文獻、及同時包含貓和狗的文獻。           () 許           () 許           使用OR連接不同條件,查詢向自室少其中一個關鍵詞的文獻、           例: 誰 oR 夠,查詢結果返還包含貓的文獻、包含狗的文獻、及同時包含貓和狗的文獻。           () POT           使用NOT查詢不包含特定關鍵詞的文獻。                                                                               |                                                                                                    |                                                                                                    |                                                     |
|                                                                                                    |                                                                                                    |                                                                                                    |                                                     |
| 上向小・吊子           「精準查約           將月福以雙引號標示,限制只查詢完全符合的結果。           例: "五四運動",查詢結果將不包含五四新文化運動。           「布林邏輯           您可以使用布林邏輯符號(AND、OR、NOT)來組合不同的關鍵字,用以擴大或縮小查詢範圍的。           「和D           使用AND或空格連接不同條件,查詢同時包含多個關鍵詞的文獻。           例: 貓 AND 狗,查詢結果返還同時包含貓和狗的文獻。           「OR           使用OR連接不同條件,查詢包含至少其中一個關鍵詞的文獻。           「新OT           使用NOT查詢不包含特定關鍵詞的文獻。                                                                                                    |                                                                                                    |                                                                                                    | 本韵小封千                                               |
| <ul> <li>精準查詢</li> <li>將片語以雙引號標示,限制只查詢完全符合的結果。</li> <li>例:"五四運動",查詢結果將不包含五四新文化運動。</li> <li><b>1 布林邏輯</b></li> <li>您可以使用布林邏輯符號(AND、OR、NOT)來組合不同的關鍵字,用以擴大或縮小查詢範圍的。</li> <li>【 AND</li> <li>使用AND或空格連接不同條件,查詢同時包含多個關鍵詞的文獻。</li> <li>例:貓 AND 狗,查詢結果返還同時包含貓和狗的文獻。</li> <li>【 OR</li> <li>使用OR連接不同條件,查詢包含至少其中一個關鍵詞的文獻。及同時包含貓和狗的文獻。</li> <li>【 NOT</li> <li>使用NOT查詢不包含特定關鍵詞的文獻。</li> </ul>                                                                                                    |                                                                                                    |                                                                                                    |                                                     |
| 將片語以雙引號標示,限制只查詢完全符合的結果。 例: "五四運動",查詢結果將不包含五四新文化運動。 <b>I 布林邏輯</b> 您可以使用布林邏輯符號(AND、OR、NOT)來組合不同的關鍵字,用以擴大或縮小查詢範圍的。 <b>I AND</b> 使用AND或空格連接不同條件,查詢同時包含多個關鍵詞的文獻。 例: 貓 AND 狗,查詢結果返還同時包含貓和狗的文獻。 <b>I OR</b> 使用OR連接不同條件,查詢包含至少其中一個關鍵詞的文獻。 例: 貓 OR 狗,查詢結果返還包含貓的文獻、包含狗的文獻、及同時包含貓和狗的文獻。 I NOT 使用NOT查詢不包含特定關鍵詞的文獻。                                                                                                    | <b>精準查詢</b>                                                                                                    |                                                                                                    |                                                     |
| 例: "五四運動", 查詢結果將不包含五四新文化運動。 <b>【 布林邏輯</b> 您可以使用布林邏輯符號(AND、OR、NOT)來組合不同的關鍵字,用以擴大或縮小查詢範圍的。 <b>【 AND</b> 使用AND或空格連接不同條件,查詢同時包含多個關鍵詞的文獻。  例: 貓 AND 狗,查詢結果返還同時包含貓和狗的文獻。  【 OR  使用OR連接不同條件,查詢包含至少其中一個關鍵詞的文獻。  例: 貓 OR 狗,查詢結果返還包含貓的文獻、包含狗的文獻、及同時包含貓和狗的文獻。  【 NOT  使用NOT查詢不包含特定關鍵詞的文獻。                                                                                                    | 將片語以雙引號標示,                                                                                                    | 限制只查詢完全符合的結果。                                                                                           |                                                     |
| <b>布林邏輯</b> 您可以使用布林邏輯符號(AND、OR、NOT)來組合不同的關鍵字,用以擴大或縮小查詢範圍的。 <b>I AND</b> 使用AND或空格連接不同條件,查詢同時包含多個關鍵詞的文獻。          例:貓 AND 狗,查詢結果返還同時包含貓和狗的文獻。 <b>I OR</b> 使用OR連接不同條件,查詢包含至少其中一個關鍵詞的文獻。          例:貓 OR 狗,查詢結果返還包含貓的文獻、包含狗的文獻、及同時包含貓和狗的文獻。 <b>I NOT</b> 使用NOT查詢不包含特定關鍵詞的文獻。                                                                                                    |                                                                                                    |                                                                                                    |                                                     |
| 您可以使用布林邏輯符號(AND、OR、NOT)來組合不同的關鍵字,用以擴大或縮小查詢範圍的。      AND      使用AND或空格連接不同條件,查詢同時包含多個關鍵詞的文獻。      例:貓 AND 狗,查詢結果返還同時包含貓和狗的文獻。      CR      使用OR連接不同條件,查詢包含至少其中一個關鍵詞的文獻。      例:貓 OR 狗,查詢結果返還包含貓的文獻、包含狗的文獻、及同時包含貓和狗的文獻。      MOT  使用NOT查詢不包含特定關鍵詞的文獻。                                                                                                    | 例:"五四運動",查詢                                                                                                    | 結果將不包含五四新文化運動                                                                                           | 0                                                   |
| <ul> <li>AND</li> <li>使用AND或空格連接不同條件,查詢同時包含多個關鍵詞的文獻。</li> <li>例:貓 AND 狗,查詢結果返還同時包含貓和狗的文獻。</li> <li>CR</li> <li>使用OR連接不同條件,查詢包含至少其中一個關鍵詞的文獻。</li> <li>例:貓 OR 狗,查詢結果返還包含貓的文獻、包含狗的文獻、及同時包含貓和狗的文獻。</li> <li>INOT</li> <li>使用NOT查詢不包含特定關鍵詞的文獻。</li> </ul>                                                                                                    | 例:"五四運動",查詢:<br><b>布林邏輯</b>                                                                                                    | 結果將不包含五四新文化運動                                                                                           | 0                                                   |
| 使用AND或空格連接不同條件,查詢同時包含多個關鍵詞的文獻。<br>例:貓 AND 狗,查詢結果返還同時包含貓和狗的文獻。<br>【 OR<br>使用OR連接不同條件,查詢包含至少其中一個關鍵詞的文獻。<br>例:貓 OR 狗,查詢結果返還包含貓的文獻、包含狗的文獻、及同時包含貓和狗的文獻。<br>【 NOT<br>使用NOT查詢不包含特定關鍵詞的文獻。                                                                                                    | 例:"五四運動",查詢<br><b>布林邏輯</b><br>您可以使用布林邏輯符                                                                                                    | 結果將不包含五四新文化運動<br>號(AND、OR、NOT)來組合7                                                                      | 。<br>下同的關鍵字,用以擴大或縮小查詢範圍的。                           |
| 例:貓 AND 狗,查詢結果返還同時包含貓和狗的文獻。<br><b>OR</b><br>使用OR連接不同條件,查詢包含至少其中一個關鍵詞的文獻。<br>例:貓 OR 狗,查詢結果返還包含貓的文獻、包含狗的文獻、及同時包含貓和狗的文獻。<br><b>INOT</b><br>使用NOT查詢不包含特定關鍵詞的文獻。                                                                                                    | 例:"五四運動",查詢<br><b>布林邏輯</b><br>您可以使用布林邏輯符<br><b>AND</b>                                                                                                    | 結果將不包含五四新文化運動<br>號(AND、OR、NOT)來組合不                                                                      | 。<br>下同的關鍵字,用以擴大或縮小查詢範圍的。                           |
| 【 OR<br>使用OR連接不同條件,查詢包含至少其中一個關鍵詞的文獻。<br>例:貓 OR 狗,查詢結果返還包含貓的文獻、包含狗的文獻、及同時包含貓和狗的文獻。<br>【 NOT<br>使用NOT查詢不包含特定關鍵詞的文獻。                                                                                                    | 例:"五四運動",查詢<br><b>布林邏輯</b><br>您可以使用布林邏輯符<br><b>AND</b><br>使用AND或空格連接不                                                                                                    | 結果將不包含五四新文化運動<br>號(AND、OR、NOT)來組合不                                                                      | 。<br>下同的關鍵字,用以擴大或縮小查詢範圍的。<br>翻鍵詞的文獻。                |
| 使用OR連接不同條件,查詢包含至少其中一個關鍵詞的文獻。<br>例:貓 OR 狗,查詢結果返還包含貓的文獻、包含狗的文獻、及同時包含貓和狗的文獻。<br><b>NOT</b><br>使用NOT查詢不包含特定關鍵詞的文獻。                                                                                                    | 例:"五四運動",查詢<br><b>布林邏輯</b><br>您可以使用布林邏輯符<br><b>AND</b><br>使用AND或空格連接不<br>例:貓 AND 狗,查詢約                                                                                                    | 結果將不包含五四新文化運動<br>號(AND、OR、NOT)來組合不<br>同條件,查詢同時包含多個關<br>結果返還同時包含貓和狗的文劇                                   | 。<br>下同的關鍵字,用以擴大或縮小查詢範圍的。<br>引鍵詞的文獻。<br>獻。          |
| 例:貓 OR 狗,查詢結果返還包含貓的文獻、包含狗的文獻、及同時包含貓和狗的文獻。<br><b>NOT</b><br>使用NOT查詢不包含特定關鍵詞的文獻。                                                                                                    | <ul> <li>例:"五四運動",查詢;</li> <li><b>布林邏輯</b></li> <li>您可以使用布林邏輯符</li> <li><b>AND</b></li> <li>使用AND或空格連接不例:貓 AND 狗,查詢;</li> <li><b>OR</b></li> </ul>                                                                | 結果將不包含五四新文化運動<br>號(AND、OR、NOT)來組合不<br>同條件,查詢同時包含多個關<br>結果返還同時包含貓和狗的文劇                                   | 。<br>下同的關鍵字,用以擴大或縮小查詢範圍的。<br>鄧鍵詞的文獻。<br>獻。          |
| 【 NOT<br>使用NOT查詢不包含特定關鍵詞的文獻。                                                                                                    | <ul> <li>例:"五四運動",查詢;</li> <li><b>布林邏輯</b></li> <li>您可以使用布林邏輯符</li> <li><b>AND</b></li> <li>使用AND或空格連接不例:貓 AND 狗,查詢;</li> <li><b>OR</b></li> <li>使用OR連接不同條件;</li> </ul>                                           | 結果將不包含五四新文化運動<br>號(AND、OR、NOT)來組合不<br>。<br>同條件,查詢同時包含多個關<br>結果返還同時包含貓和狗的文成                              | 。 下同的關鍵字,用以擴大或縮小查詢範圍的。 翻鍵詞的文獻。 獻。                   |
| 使用NOT查詢不包含特定關鍵詞的文獻。                                                                                                    | <ul> <li>例:"五四運動",查詢;</li> <li><b>布林邏輯</b></li> <li>您可以使用布林邏輯符</li> <li><b>AND</b></li> <li>使用AND或空格連接不例:貓 AND 狗,查詢;</li> <li><b>OR</b></li> <li>使用OR連接不同條件;</li> <li>例:貓 OR 狗,查詢結</li> </ul>                     | 結果將不包含五四新文化運動<br>號(AND、OR、NOT)來組合不<br>同條件,查詢同時包含多個關<br>結果返還同時包含貓和狗的文成<br>查詢包含至少其中一個關鍵詞<br>果返還包含貓的文獻、包含狗 | 。<br>下同的關鍵字,用以擴大或縮小查詢範圍的。<br>問鍵詞的文獻。<br>聞 朝 的文獻。    |
|                                                                                                    | <ul> <li>例:"五四運動",查詢;</li> <li><b>布林邏輯</b></li> <li>您可以使用布林邏輯符</li> <li><b>AND</b></li> <li>使用AND或空格連接不例:貓 AND 狗,查詢;</li> <li><b>OR</b></li> <li>使用OR連接不同條件;</li> <li>例:貓 OR 狗,查詢結</li> <li><b>NOT</b></li> </ul> | 結果將不包含五四新文化運動<br>號(AND、OR、NOT)來組合不<br>同條件,查詢同時包含多個關<br>結果返還同時包含貓和狗的文師<br>查詢包含至少其中一個關鍵詞<br>果返還包含貓的文獻、包含狗 | 。<br>下同的關鍵字,用以擴大或縮小查詢範圍的。<br>關鍵詞的文獻。<br>獻。<br>副的文獻。 |

### 進階查詢

- 可以選擇指定欄位、輸入查詢詞
- 您也可以自行編輯條件表達式。

## ⑦ 查詢小幫手

- 提供如何使用檢索符號與布林邏輯的說明。
  - 可透過這些符號,組合出較複雜的查詢條件。

| 進階查詢_檢索欄位   | 代碼     |
|-------------|--------|
| 所有欄位        | [ALL]  |
| 文章篇名        | [T]    |
| 關鍵字         | [KW]   |
| 摘要          | [AB]   |
| 文章篇名+關鍵字+摘要 | [ALL3] |
| 出版品名稱       | [PN]   |
| 作者          | [AU]   |
| 指導教授        | [AV]   |
| DOI號碼       | [DOI]  |
| 系所名稱        | [CL]   |
| 文章內文        | [FT]   |

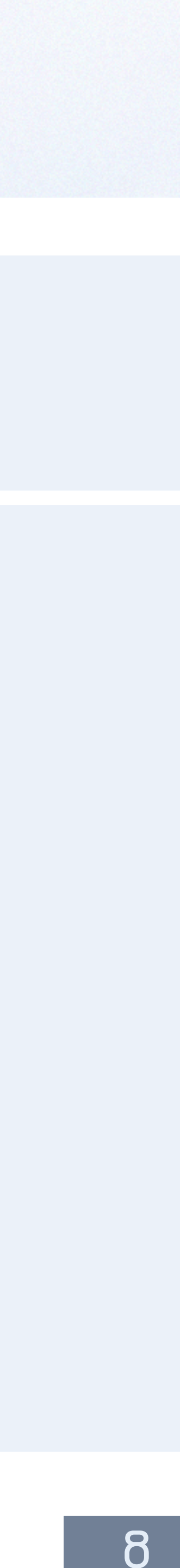

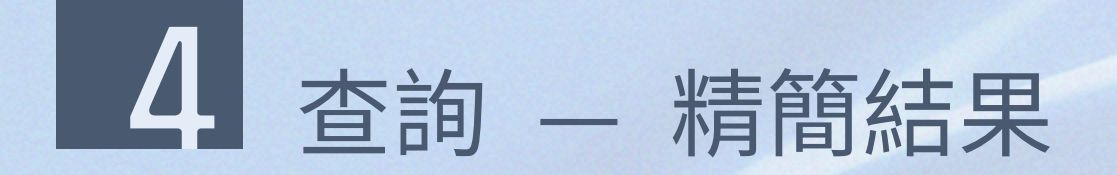

查詢結果。

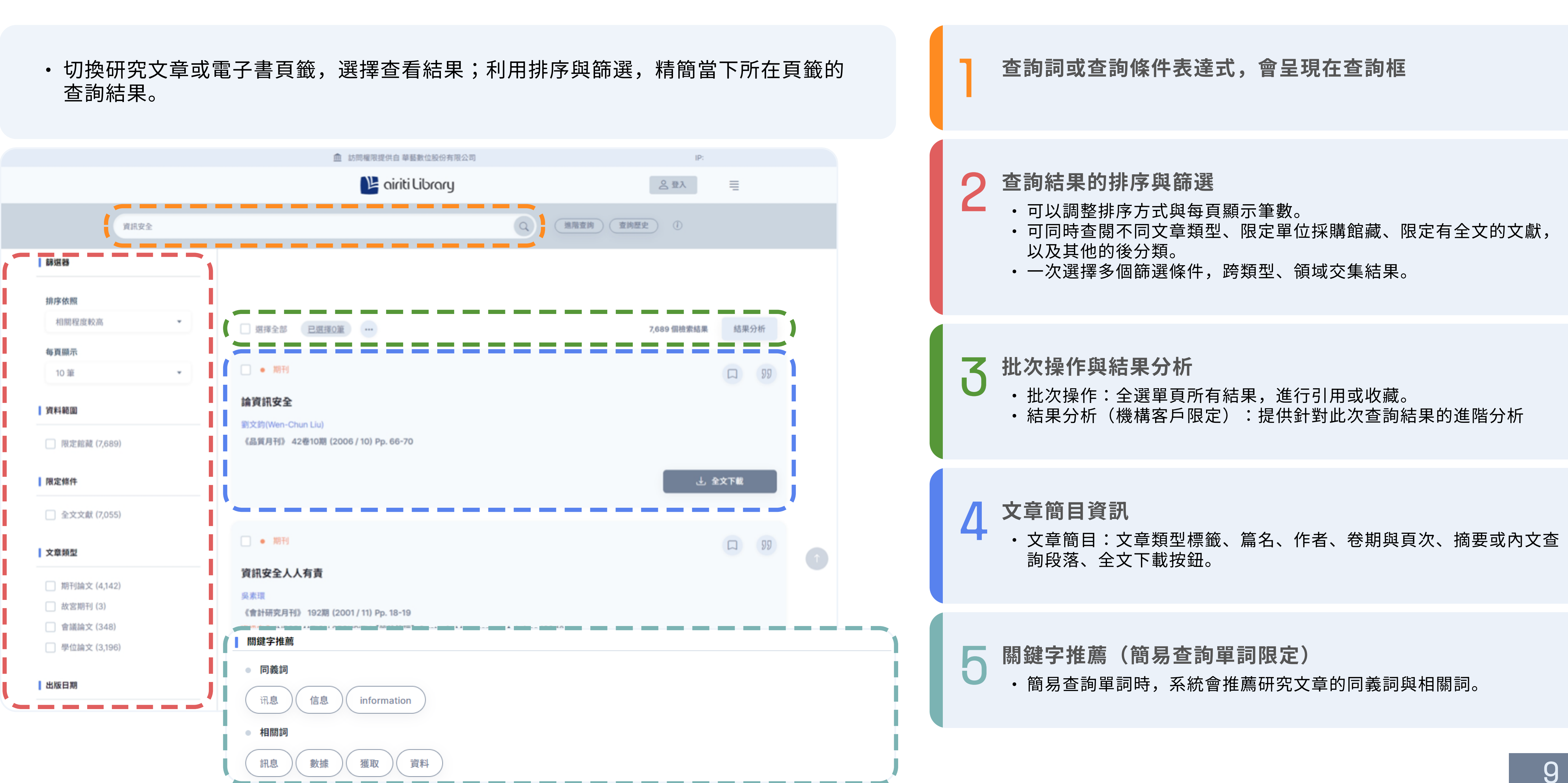

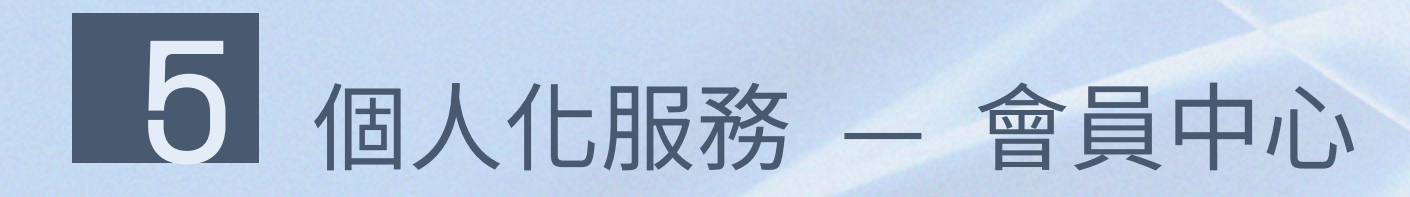

• 註冊個人會員後,您即可開始利用airiti Library個人化服務,管理個人資料及使用紀 錄。

| а |                              |   |         | b |      |       | 0   |
|---|------------------------------|---|---------|---|------|-------|-----|
|   | airiti user<br>user@mail.com |   |         |   |      |       | ai  |
|   | 帳號設定                         |   | MAR AND |   |      | H     | 出版品 |
|   | 下載紀錄                         |   |         |   | 曾員甲心 |       | 會員中 |
| ) | 儲值點數                         |   |         |   | 帳號設定 | 青     | 幫助  |
|   | 文章購物車                        |   |         |   | 下載紀錄 | 括     | 受權華 |
|   | 登出                           | i |         |   |      | - i - |     |
|   |                              |   |         |   | 期刊追蹤 |       |     |
|   |                              |   |         |   | 文章收藏 |       |     |

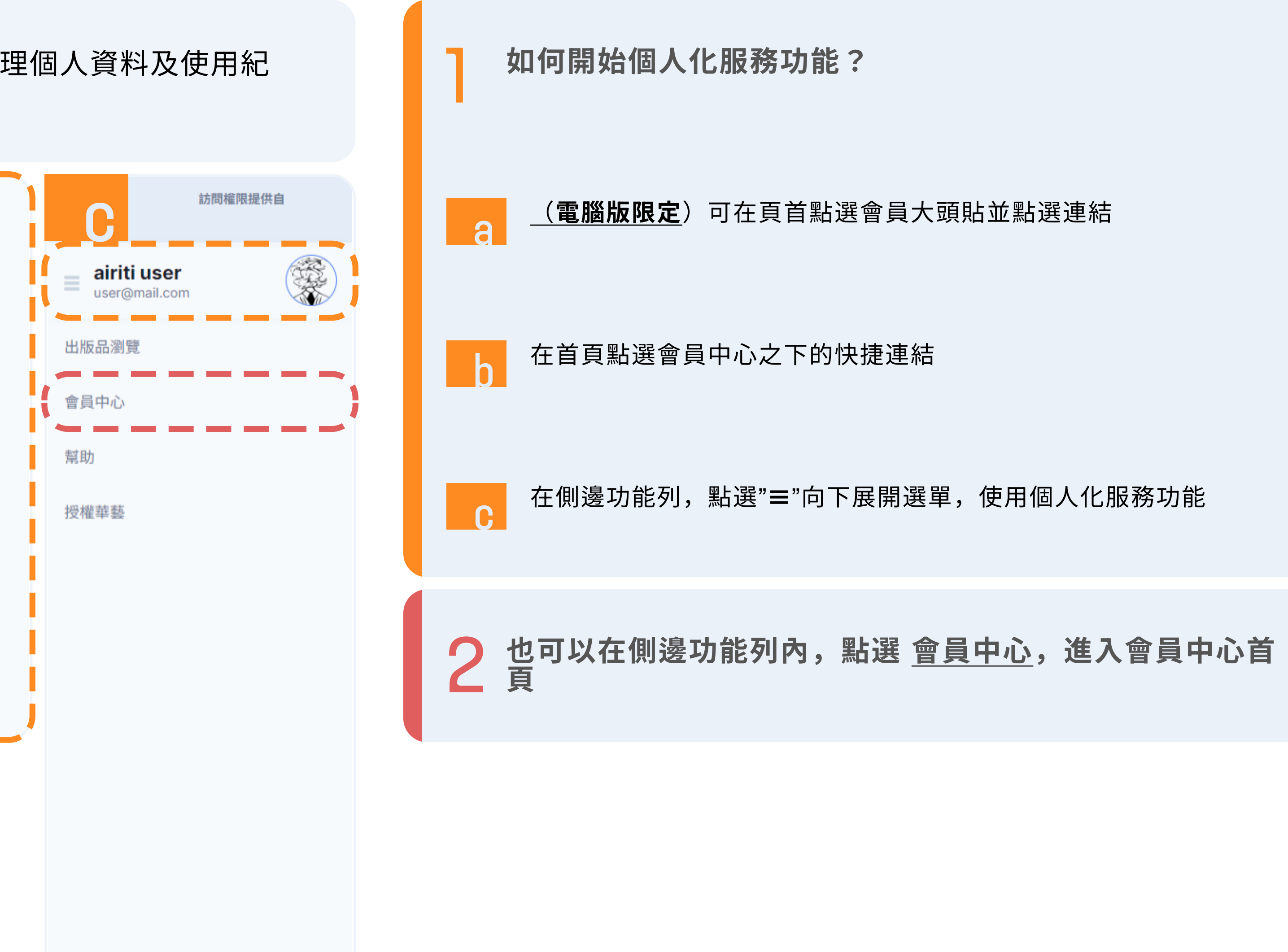

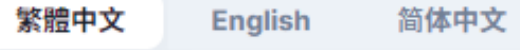

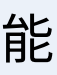

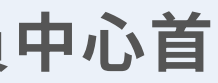

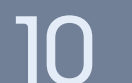

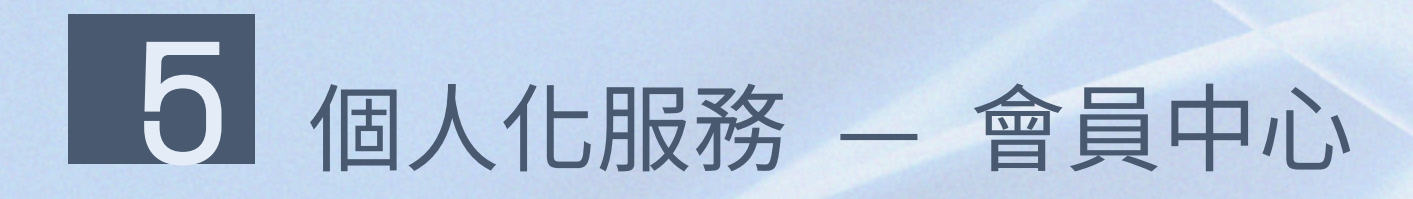

 註冊個人會員後,您即可開始利用airiti Library個人化服務,管理個人資料及 使用紀錄。

| (です)<br>您好!<br>user@mail.com<br>・ 兼                                                                                                    | 創餘儲值點數 10,000<br>登出 |
|----------------------------------------------------------------------------------------------------|---------------------|
| 「「「「「「「」」」。<br>「「「」」」。<br>「「「」」」。<br>「「」」」。<br>「」」。<br>「」」<br>「」」 | 儲值點數      我的圖書館     |
| 帳號設定<br>連結第三方帳號                                                                                                    | 期刊追蹤清單<br>文章收藏清單    |
| Email通知                                                                                                    | 關鍵字文章推薦             |
| 歷程紀錄<br>查詢歷史                                                                                                    | <b>付款資訊</b> 文章購物車   |
| 下載紀錄                                                                                                    | 訂單查詢                |

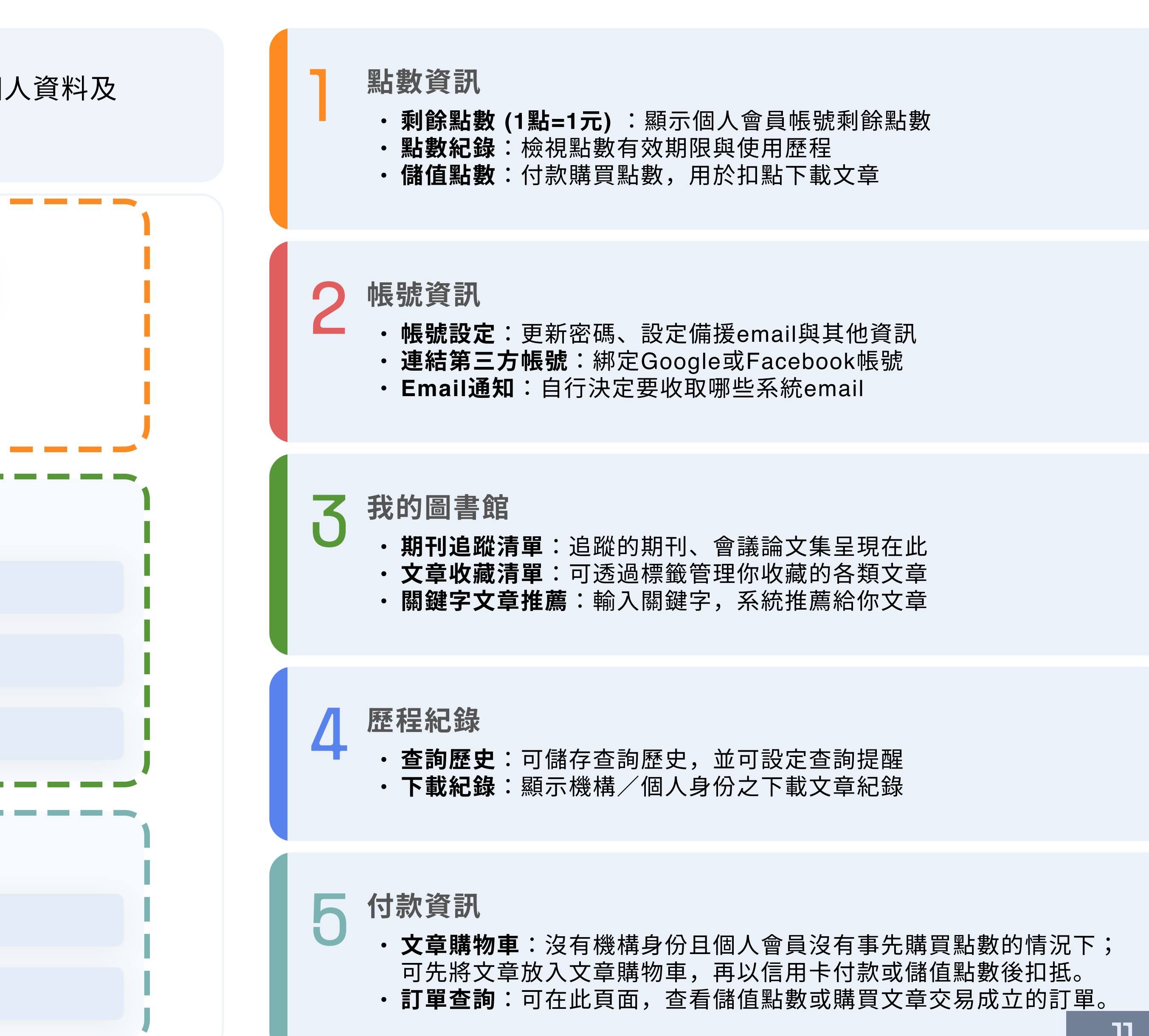

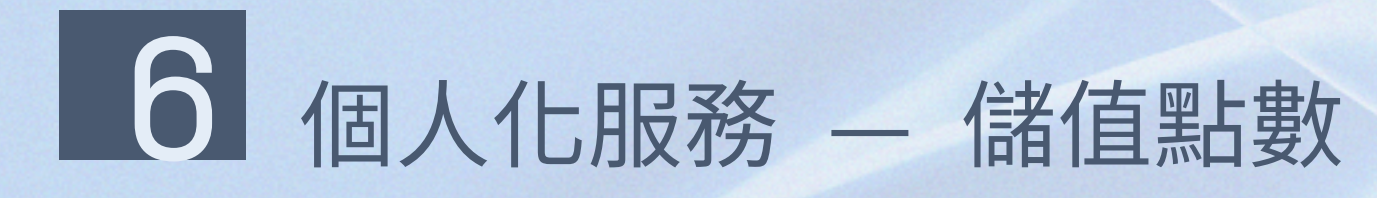

- 非機構身份的個人使用者,可以個人會員身份,付費下載電 子全文。
- 儲值airiti Library點數,採用點數扣抵方式於下載時進行扣 點,方便且快速,再加贈紅利點數!

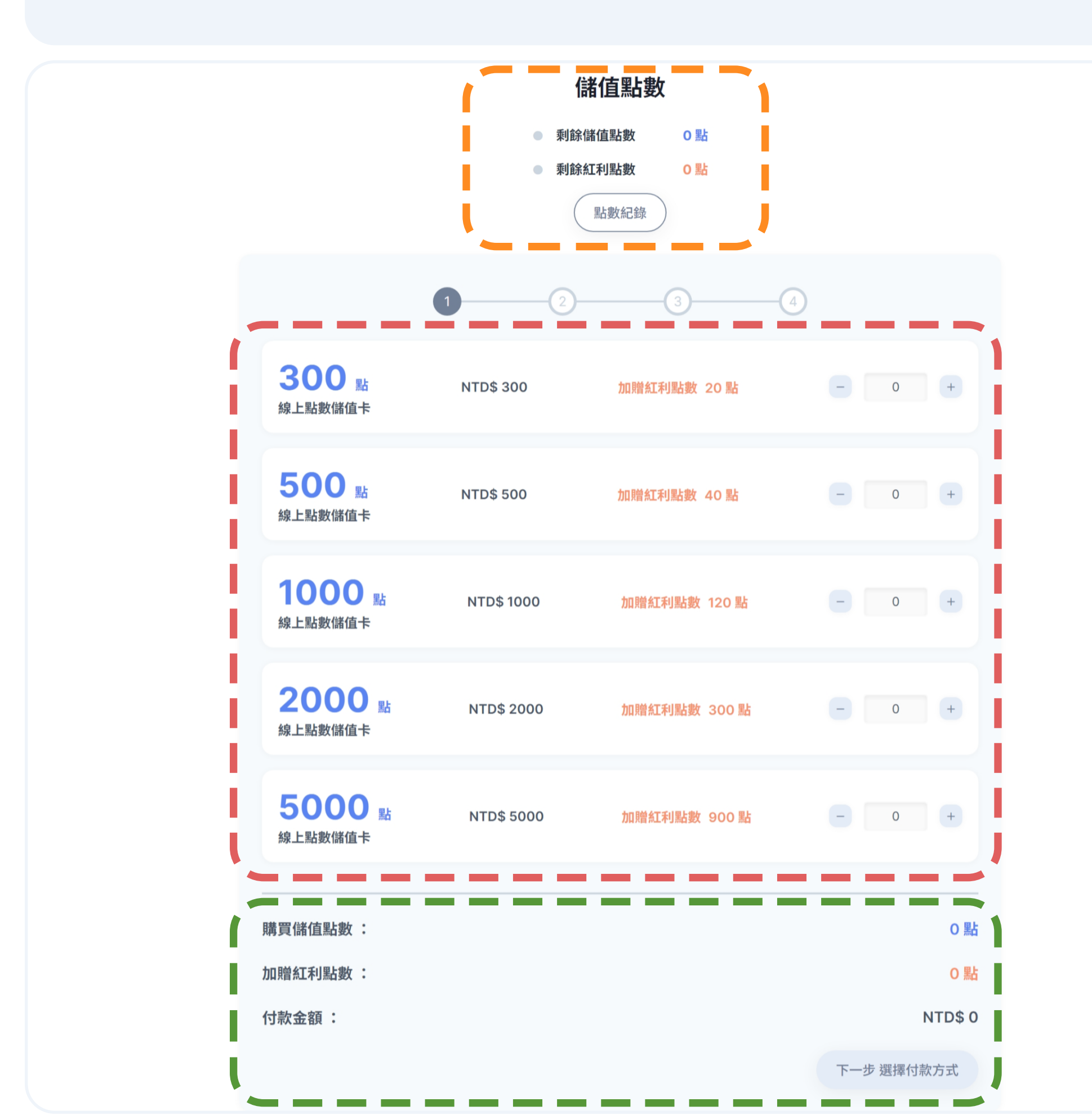

查看目前剩餘點數,並可前往<u>點數紀錄</u>檢視效期與使用歷程 選擇加值點數的數量 (1點=1元) 2 確認購買與加贈點數,以及付款金額,並點選下一步 3 在第2步,選擇付款方式與發票方式(捐贈發票、紙本發票) VISA 🌒 💶 郵局劃撥 ATM 轉帳 國內/海外信用卡 (銀聯卡別不適用) 3D 驗證 【 匯款後,二至三小時內由系統自動加 【 劃撥後,三個工作天(不含六 完成線上刷卡付費後,點數自動加值 值點數 ·國內/海外信用卡:填寫信用卡資訊以進行付款。 ・ATM轉帳 (匯款後2-3小時系統自動加值):請依網站指示,使用一般實體ATM或華南銀行網路 銀行eATM匯款。 • **郵局劃撥 (劃撥後3個工作天系統自動加值)**:請依網站指示與劃撥資訊,至郵局填寫「劃撥儲金 存款單」,臨櫃匯款。 ・發票方式包含捐贈發票、紙本發票 捐贈發票 紙本發票 在接下來的第3步與第4步,確認訂單與完成付款 6

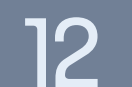

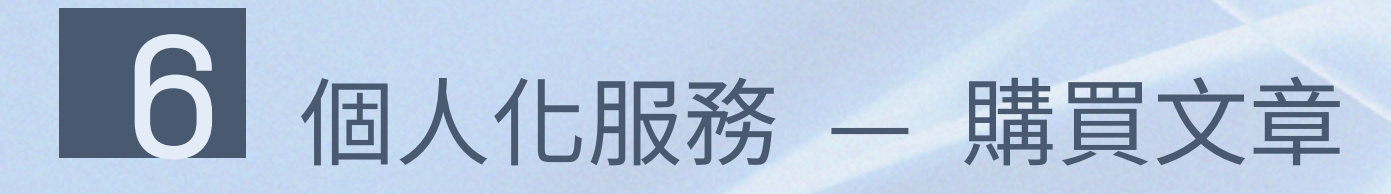

- 非機構用戶的個人使用者,可以個人會員身份,付費下載電 子全文。
- 將想要下載的文獻先放入文章購物車,並可直接刷卡或扣抵 點數完成購買。

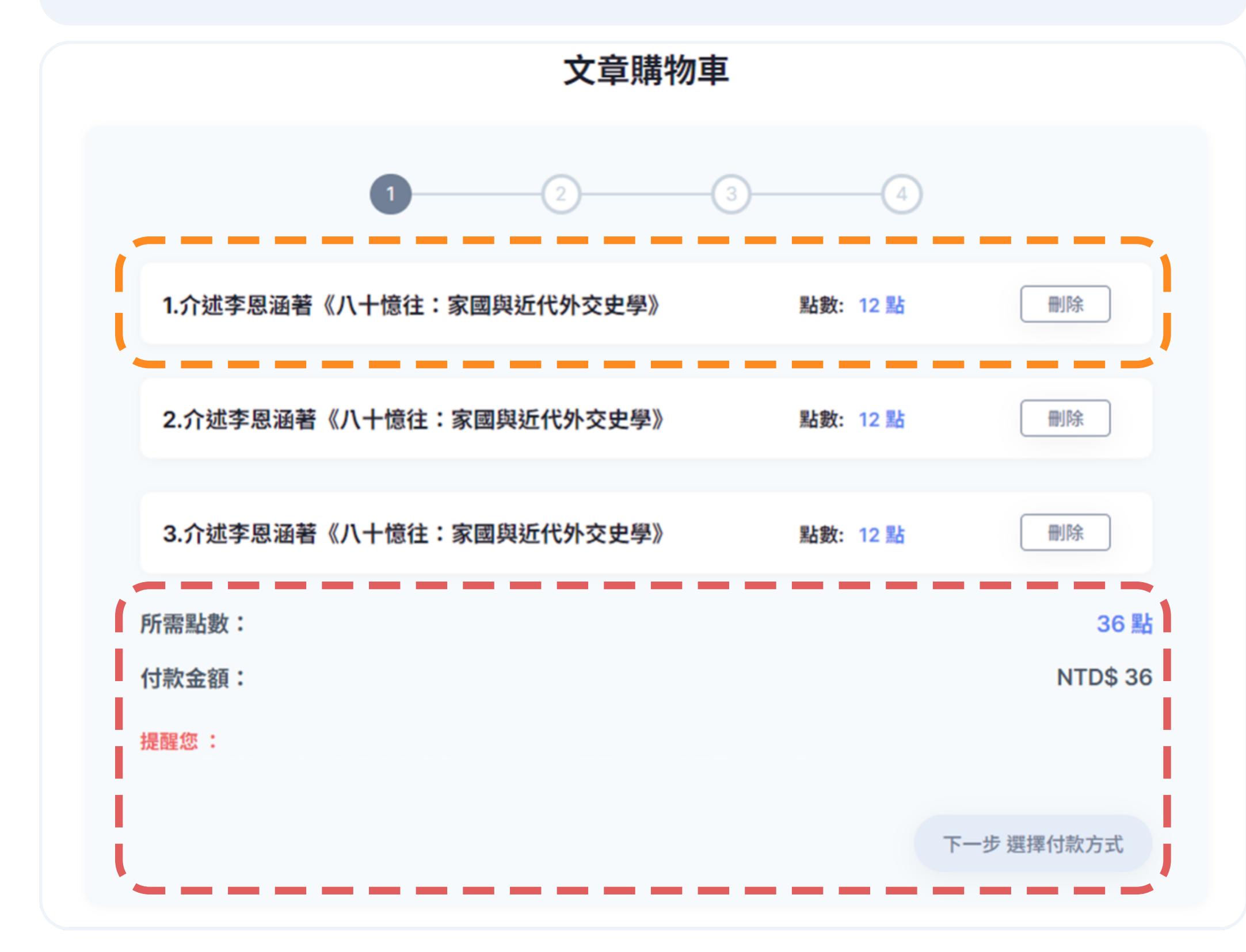

\*提醒您:文章在購買成功後,您可在文章購物車第4步,或是訂單查詢頁面下載全文檔案。 \*從下載第一次起算24小時以內,可以無限次下載不另外計費。

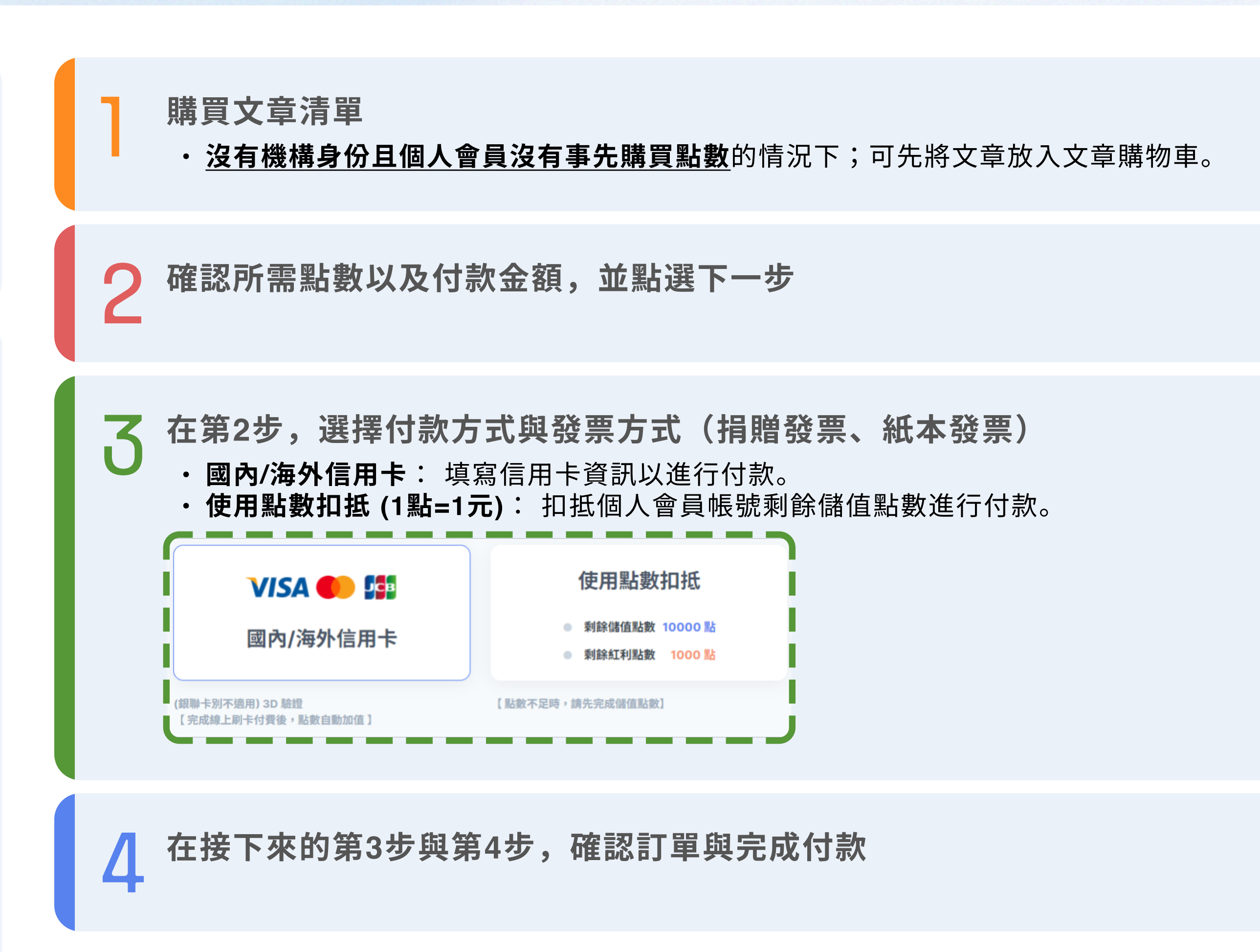

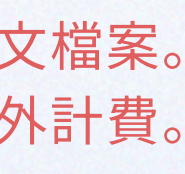

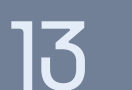

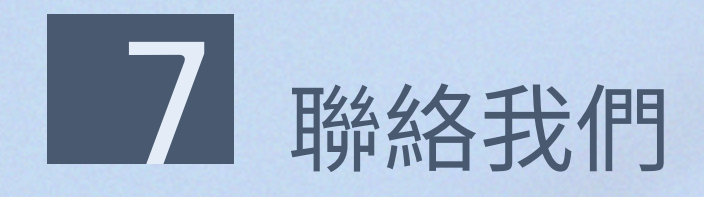

・若您有任何建議或疑問,歡迎使用airiti Library 華藝線上圖書館的 <u>聯絡我們</u>,在下列時間與我們聯繫!

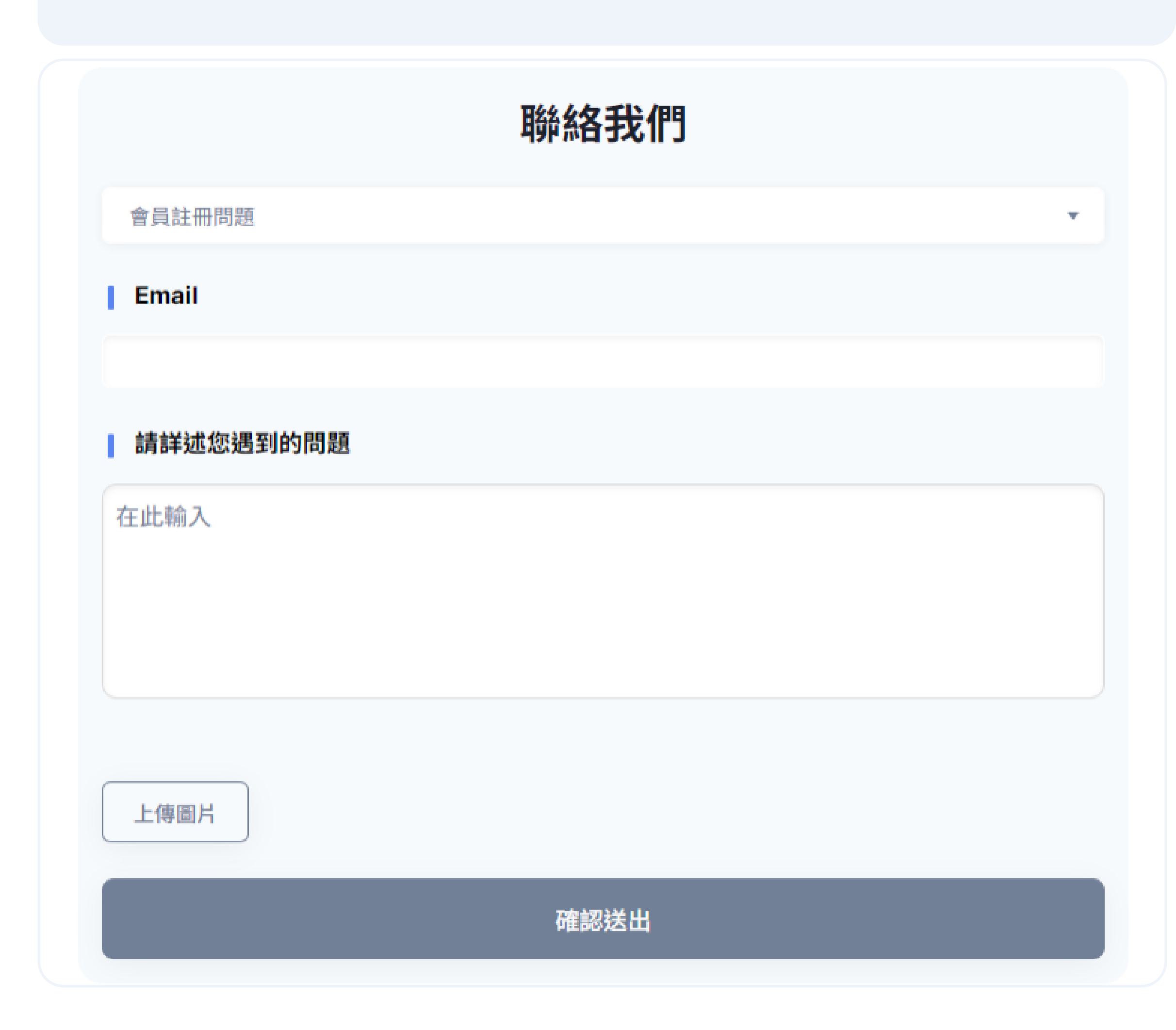

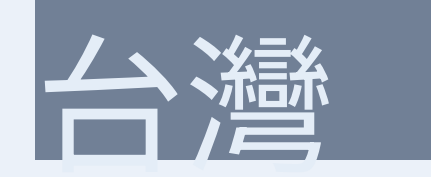

服務時間:週一至週五 09:00-18:00 客服傳真:(02) 2926-6016 客服信箱:lib@airiti.com

# International

Service hour: 09:00-18:00 Mon.-Fri.

Fax:+886-2-2926-6016

Email: lib@airiti.com

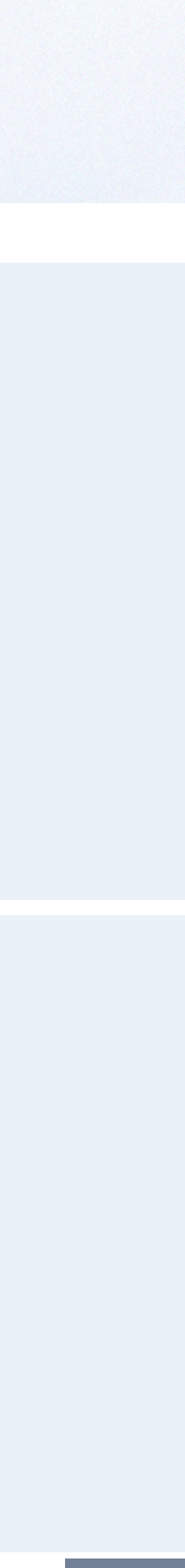

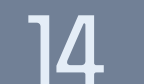